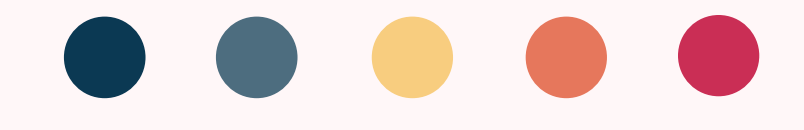

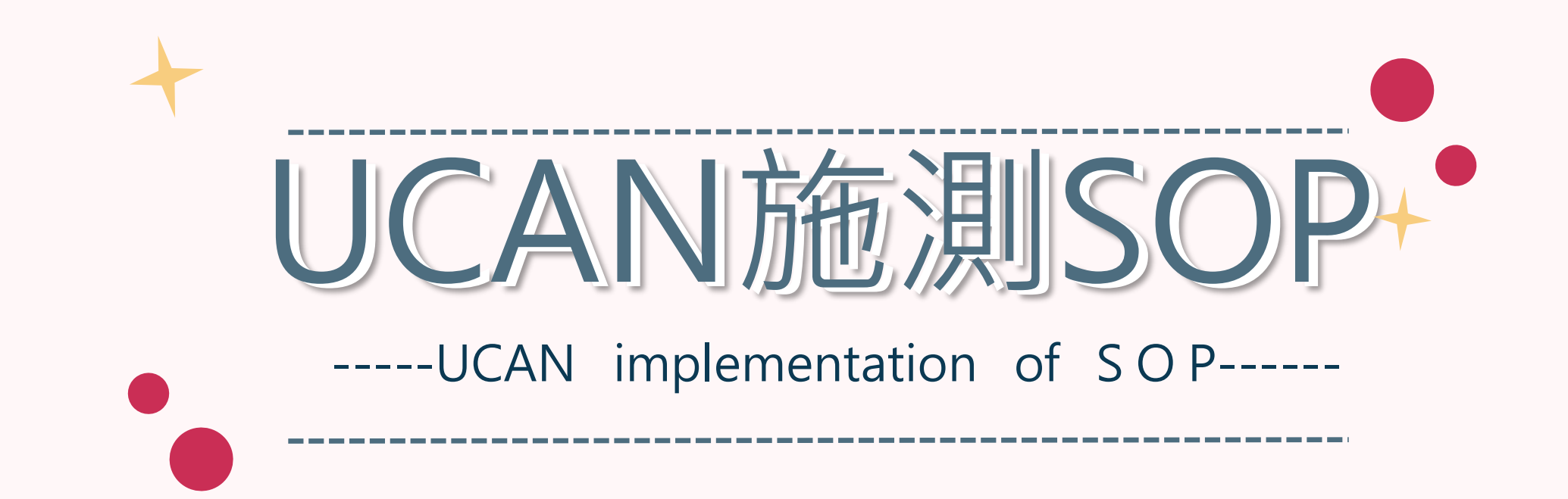

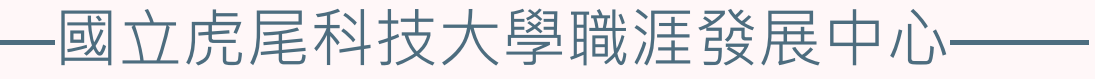

# 

# 請大一(日四技)同學施測職業興趣探索及職場共通職能診斷 請大二(日四技)同學施測職場共通職能診斷 請大三(日四技)同學施測職場共通職能診斷及專業職能診斷 請大四(日四技)同學施測職業興趣探索、職場共通職能診斷及專業職能診斷

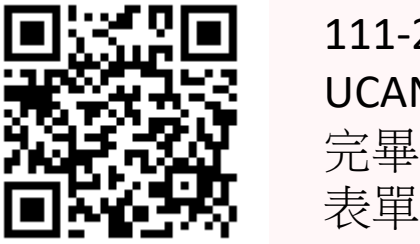

111-2學期 UCAN施測 完畢填答 表單

# 

# 1.在校務e-Care上輸入學號、密碼及驗證碼

Enter the Student ID, password and verification code on the school e-Care

|      | 嚴重特殊傳染性肺炎(COVID-19)防疫專區 |                |                           |      |  |
|------|-------------------------|----------------|---------------------------|------|--|
| 學號   | 登入系統                    | <b>充</b> Login |                           |      |  |
|      | 一帳號                     | 輸入帳號           |                           |      |  |
| 密碼 — | 密碼                      | 輸入密碼           |                           |      |  |
|      | _ 驗證碼                   | 4碼英數字          | 至,                        | 772J |  |
| 驗證碼  | 上登<br>Lo                | 入系統<br>ogin    | ▶<br>▶<br>Forget Password |      |  |

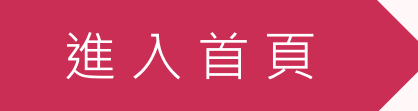

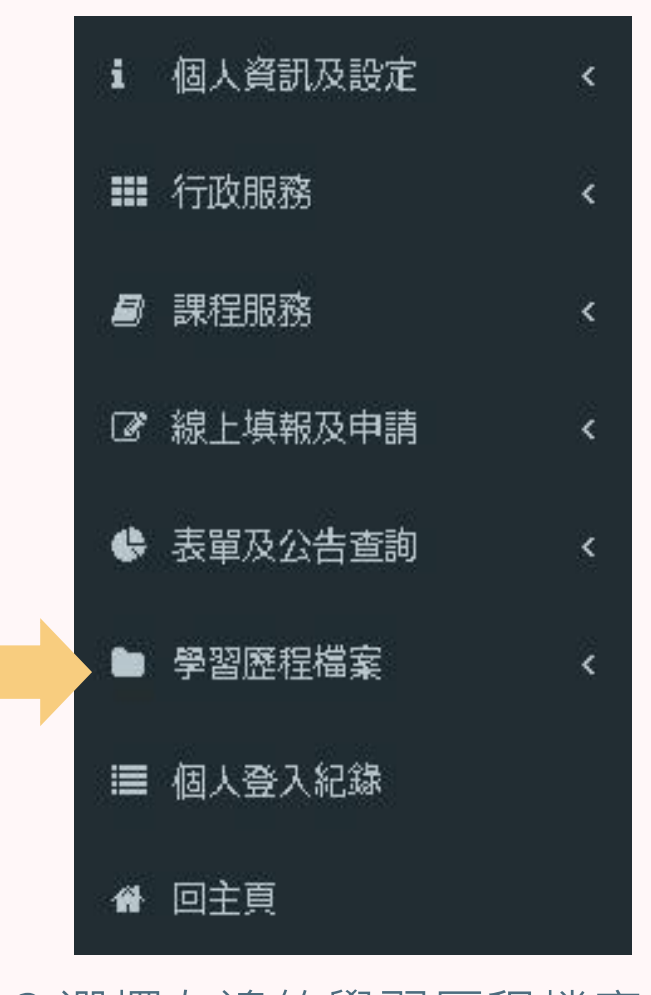

3.選擇左邊的學習歷程檔案 Select the learning history file on the left

選擇學習歷程

# 2.進入此畫面

### Enter this screen

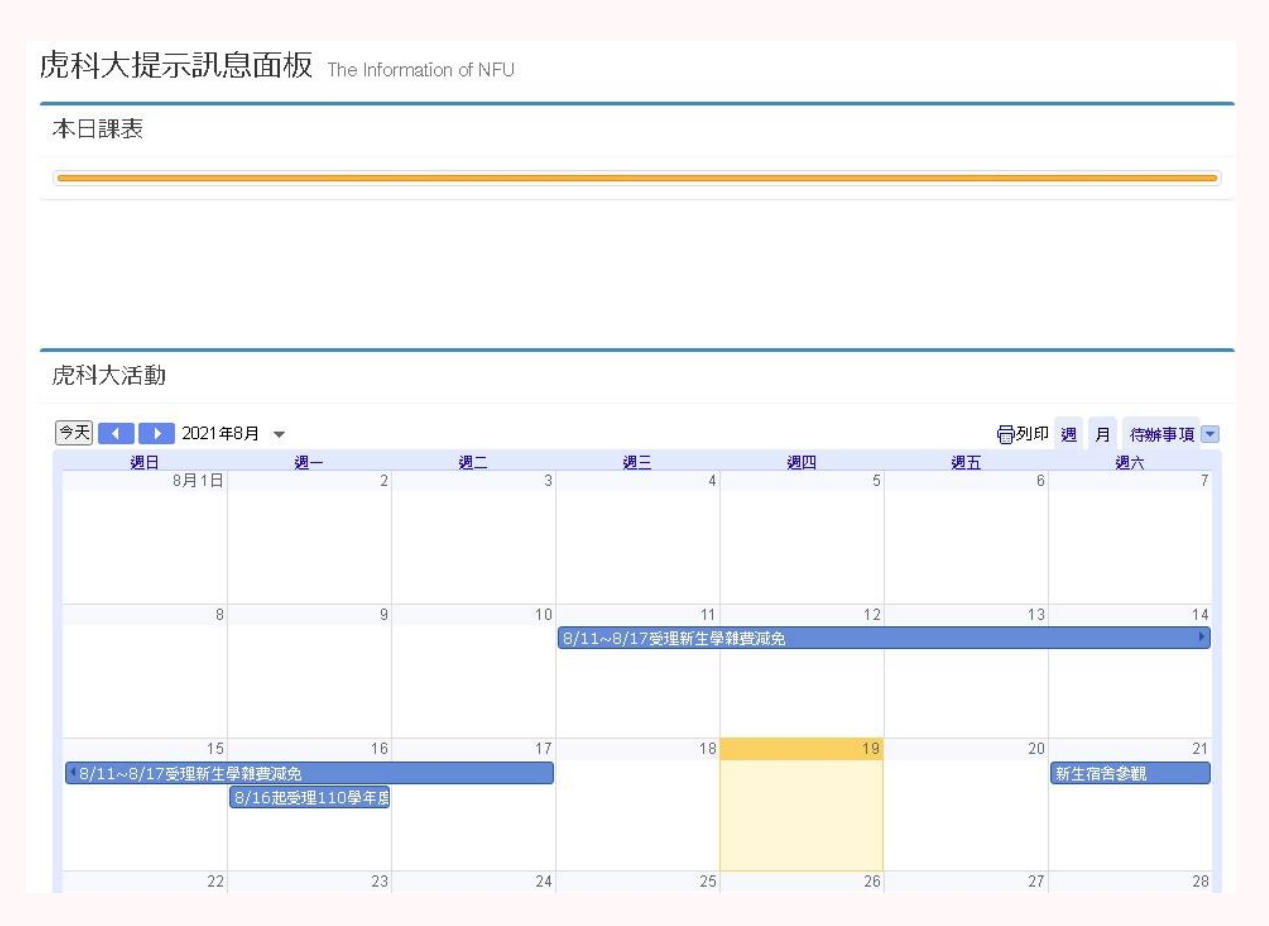

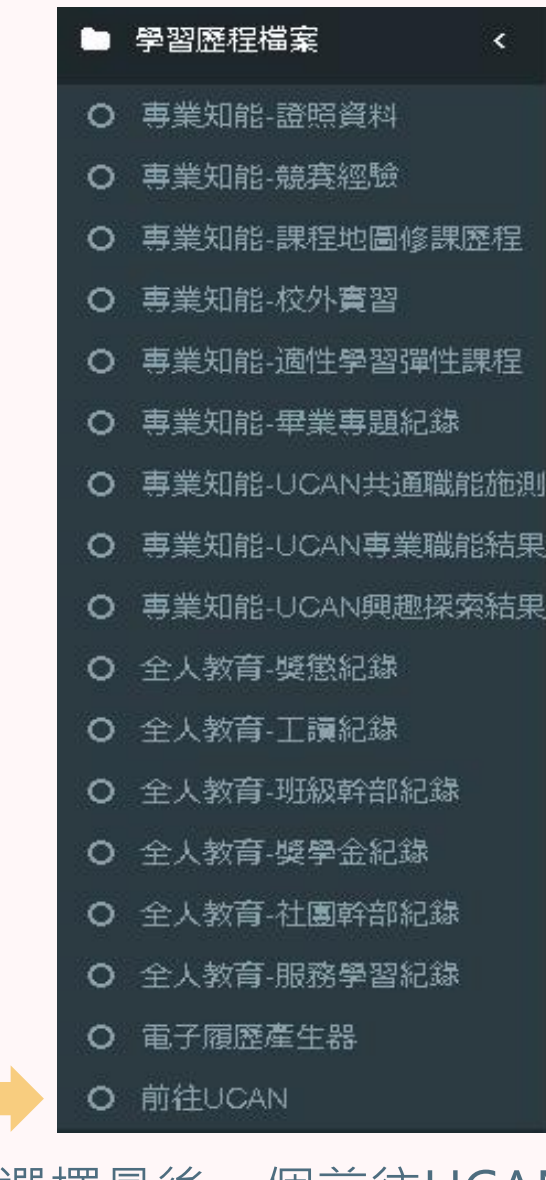

4.選擇最後一個前往UCAN Choose the last one go to UCAN

### 5.UCAN

<

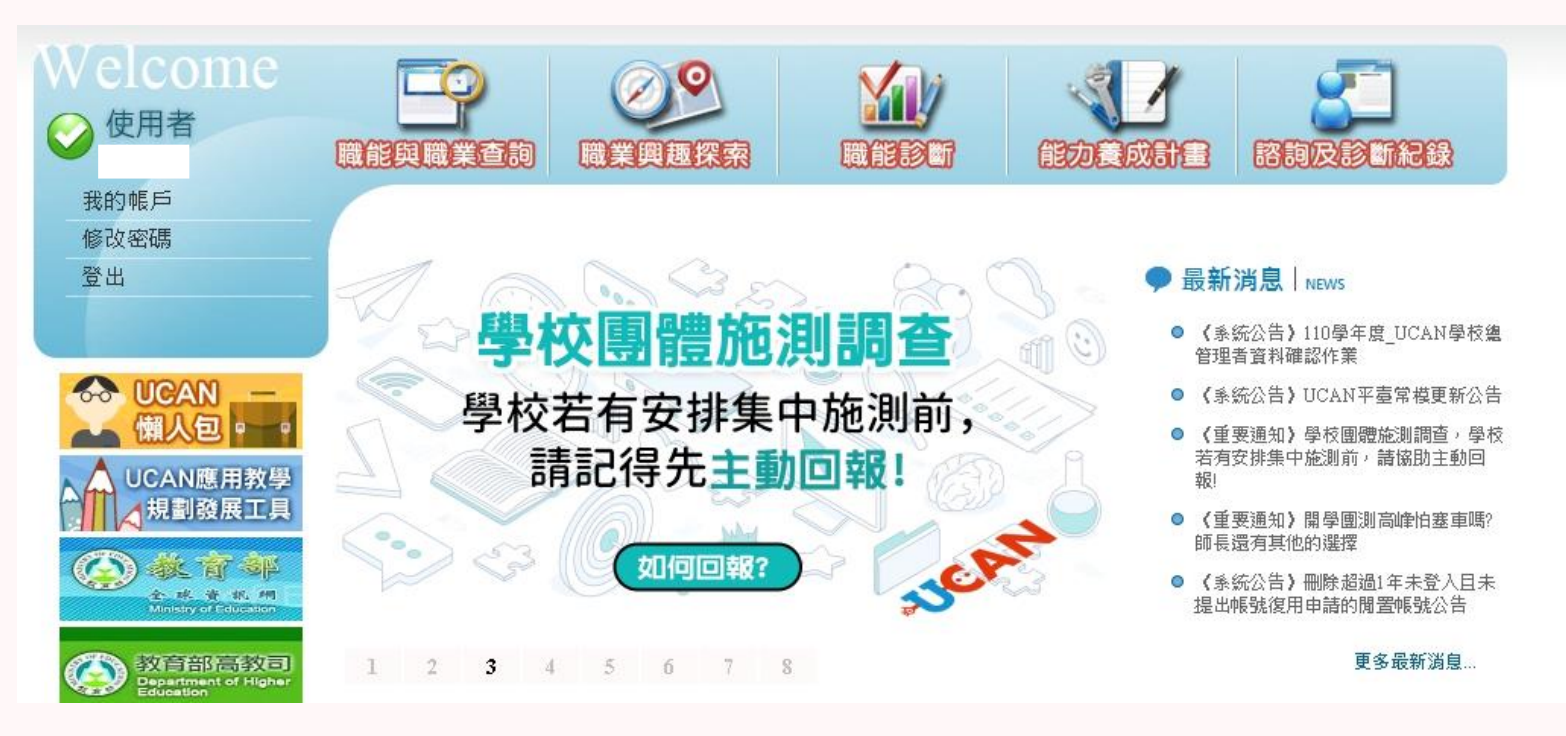

### 6. 職業興趣探索在左邊第二個 共194題

Career interest exploration is the second on the left, a total of 194 question

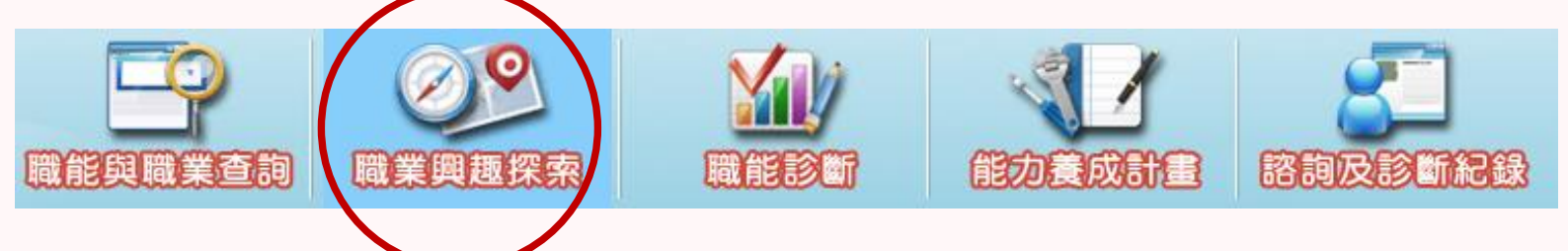

職業興趣探索

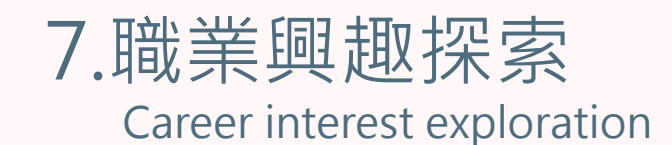

首頁>職業興趣探索

職業興趣探索 Career Interest survey

↓ 請點選畫面上的 ■ 圖示, 了解這份診斷能幫助你了解什麼, 閱讀後請點選我已詳閱診斷同意書後, 即能開始進行。

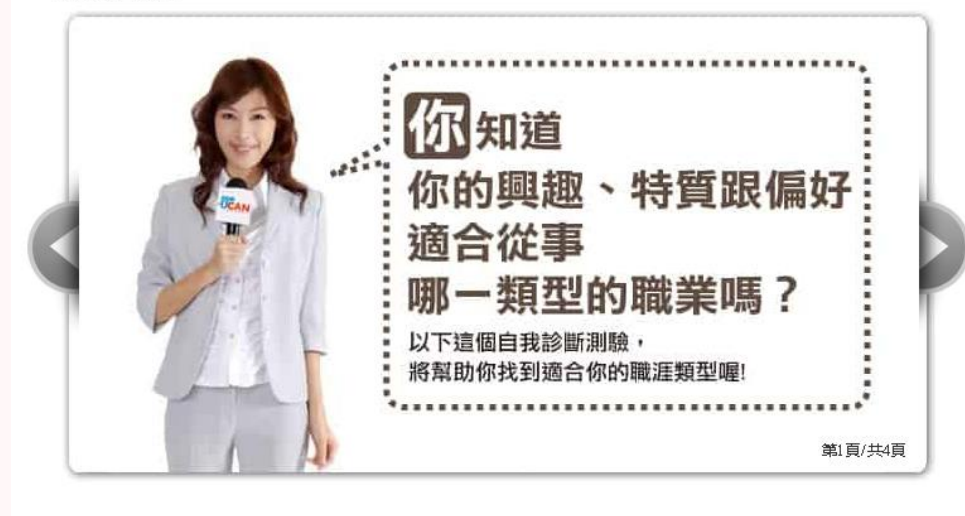

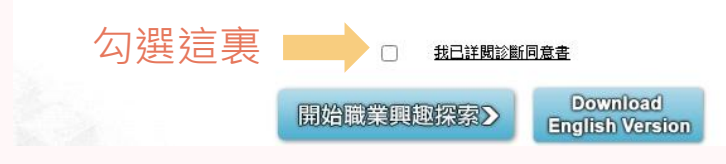

職能判斷

### 8.職場共通職能(共54題) 與專業職能在中間"職能診斷" 的子選項中

Common workplace functions (54 questions in total) and professional functions are in the sub-options of "Functional Diagnosis" in the middle

#### 首頁 >職能診斷 > 職場共通職能

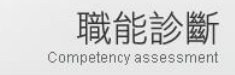

職場共通職能,代表從事各種不同的職業類型都需要具備的能力,以下這個自我診斷測驗,將幫助您檢 視目前對各項職場共通能力的具備程度,幫助您及早進行職涯規劃與學習準備。

」請點選畫面上的 圖示,了解這份診斷能幫助你了解什麼,閱讀後請點選我已詳閱診斷同意書後, 即能開始進行。

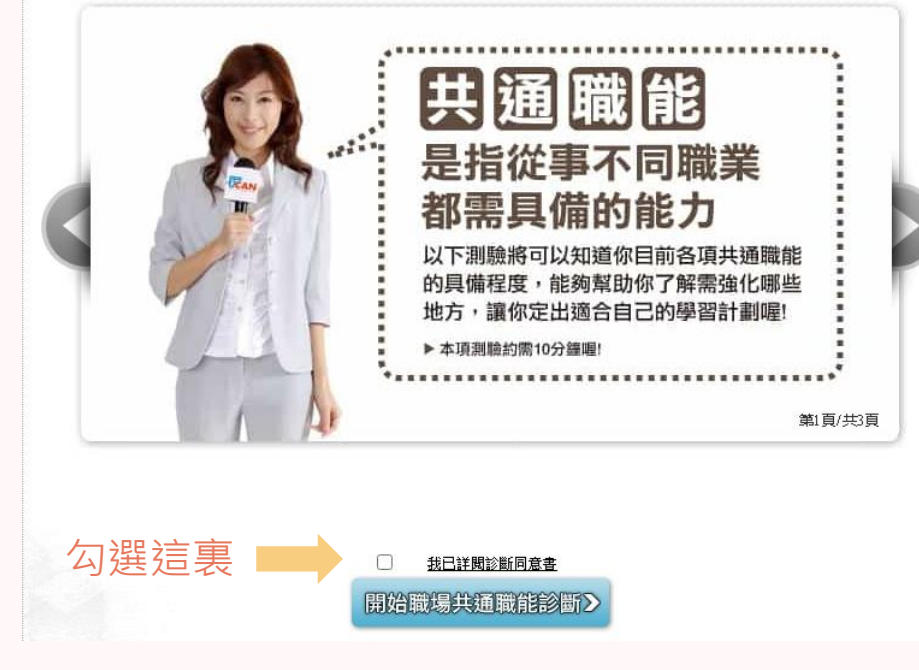

9. 職場共通職能 Common workplace functions

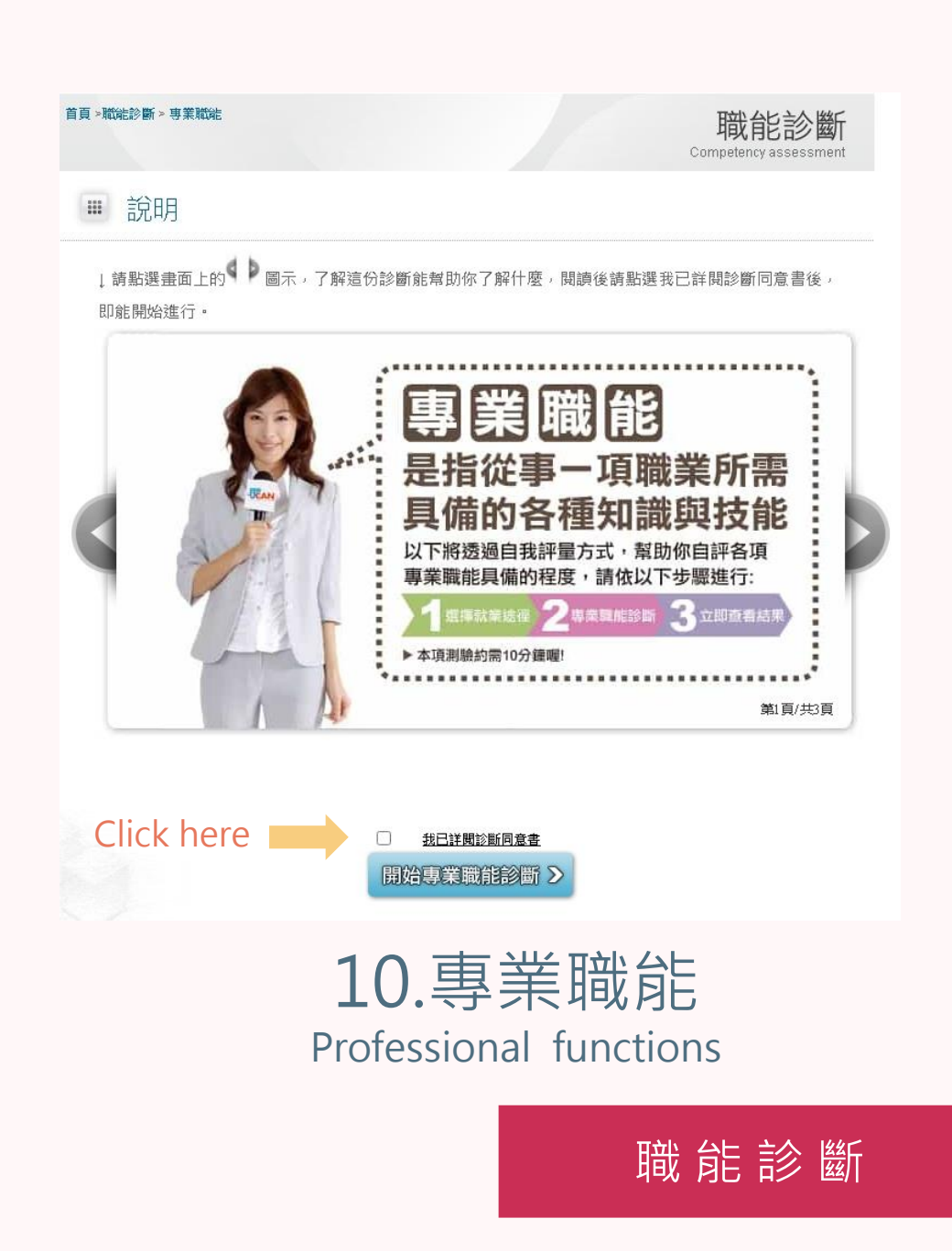

您還想做其他就業途徑的專業職能診斷嗎?請挑選其他項目即能馬上進行:

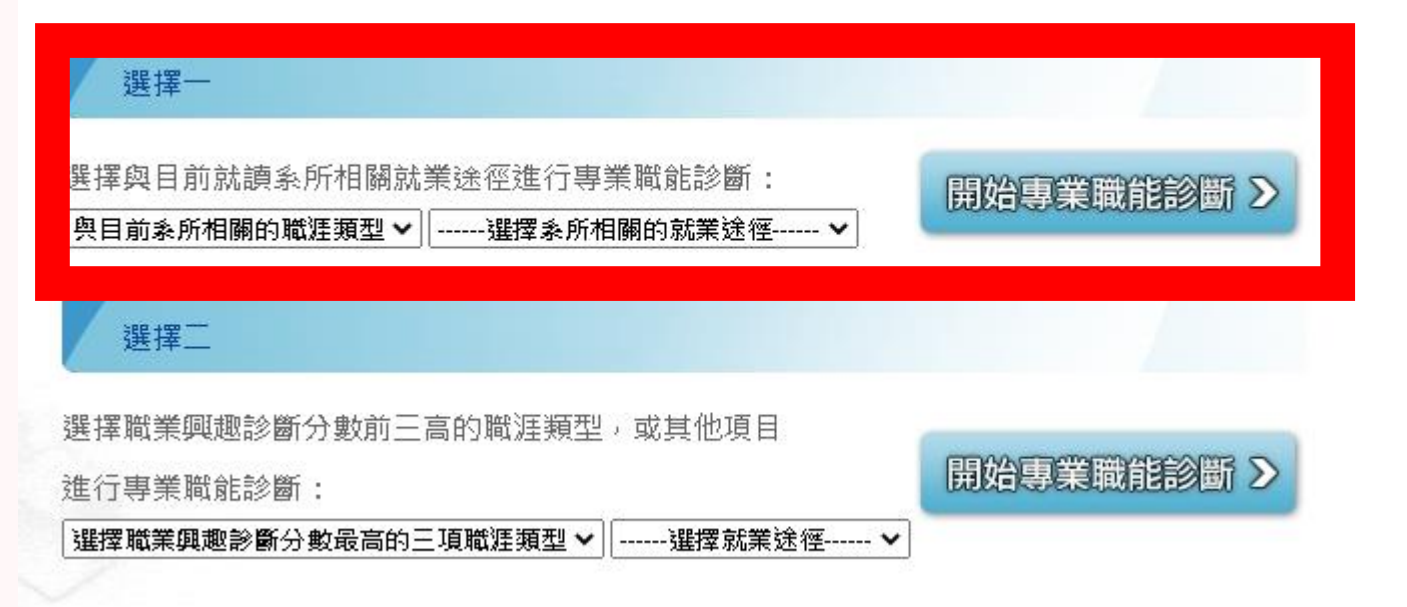

11.直接進入施測畫面 (選擇一所有排列組合做完)

Directly enter the test screen (choose one to finish all permutations and combinations)

進行施測

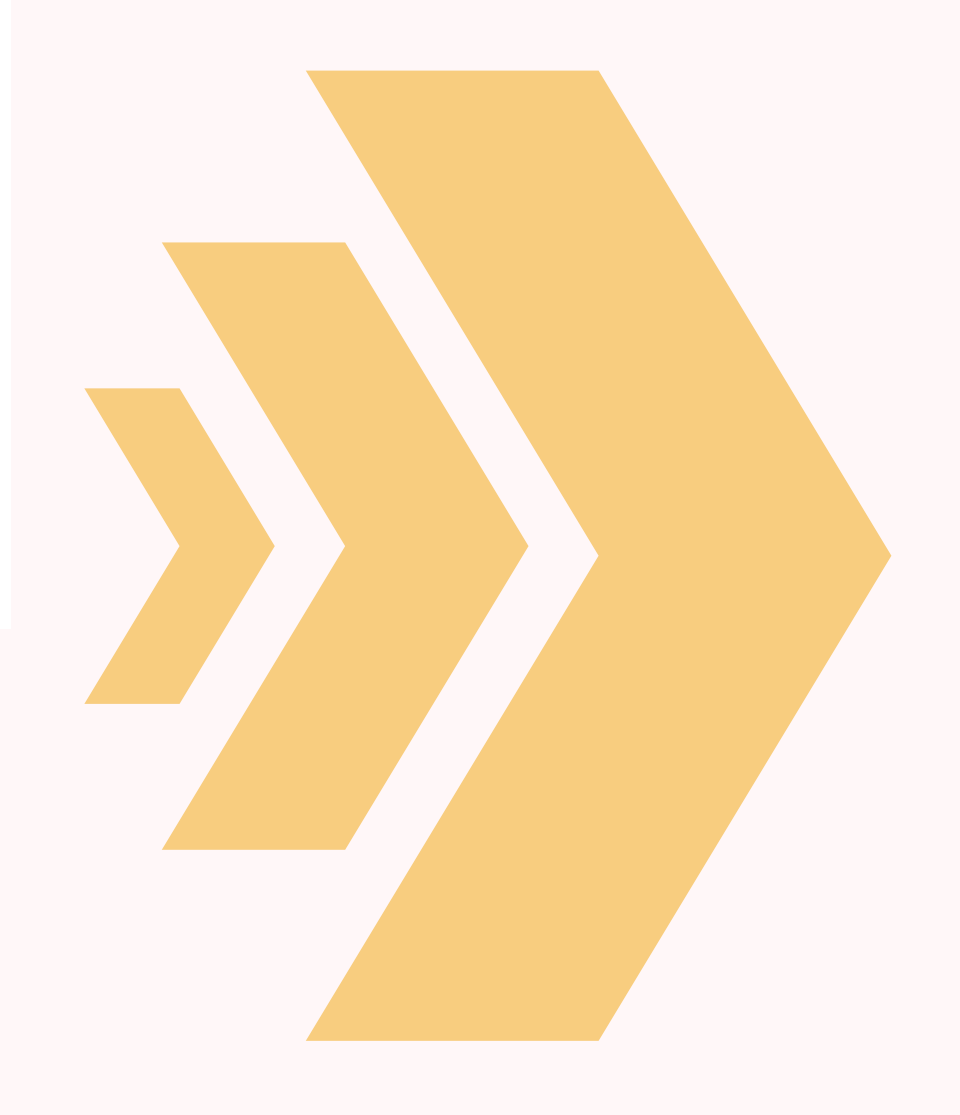

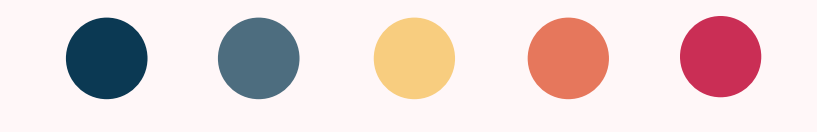

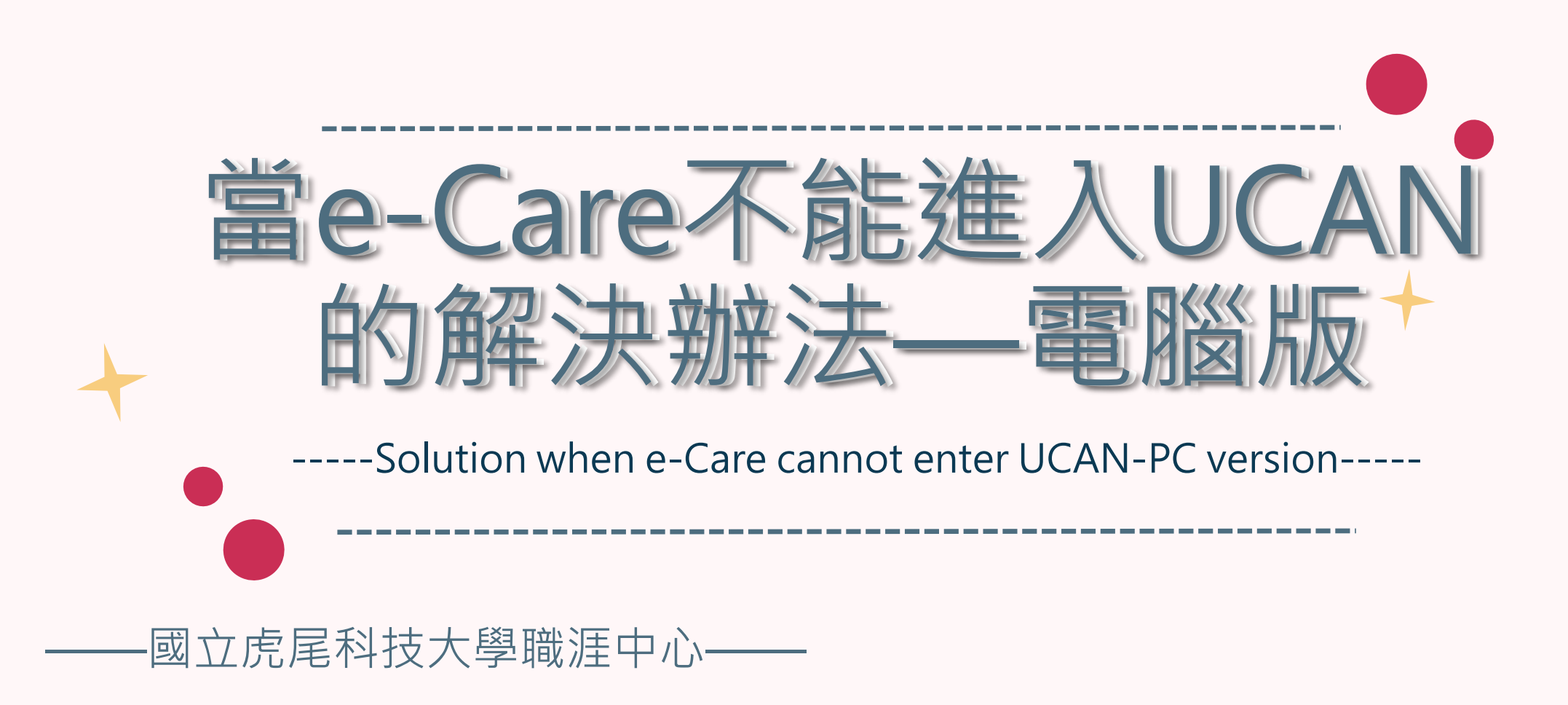

## 1.在搜索引擎上打"UCAN" Type UCAN on the search engine

G UCAN

Mail2000電子信箱...

### 搜索UCAN

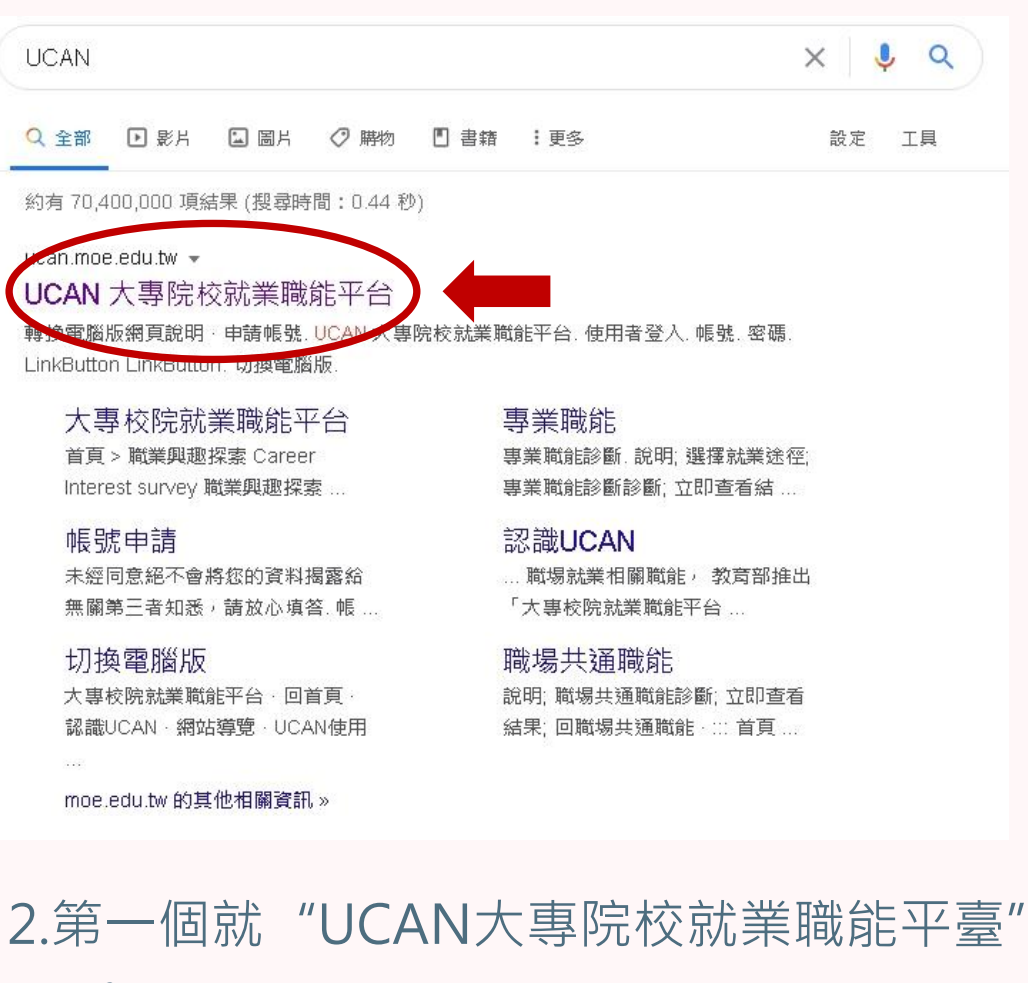

The first one is UCAN Colleges and Universities Employment Function Platform

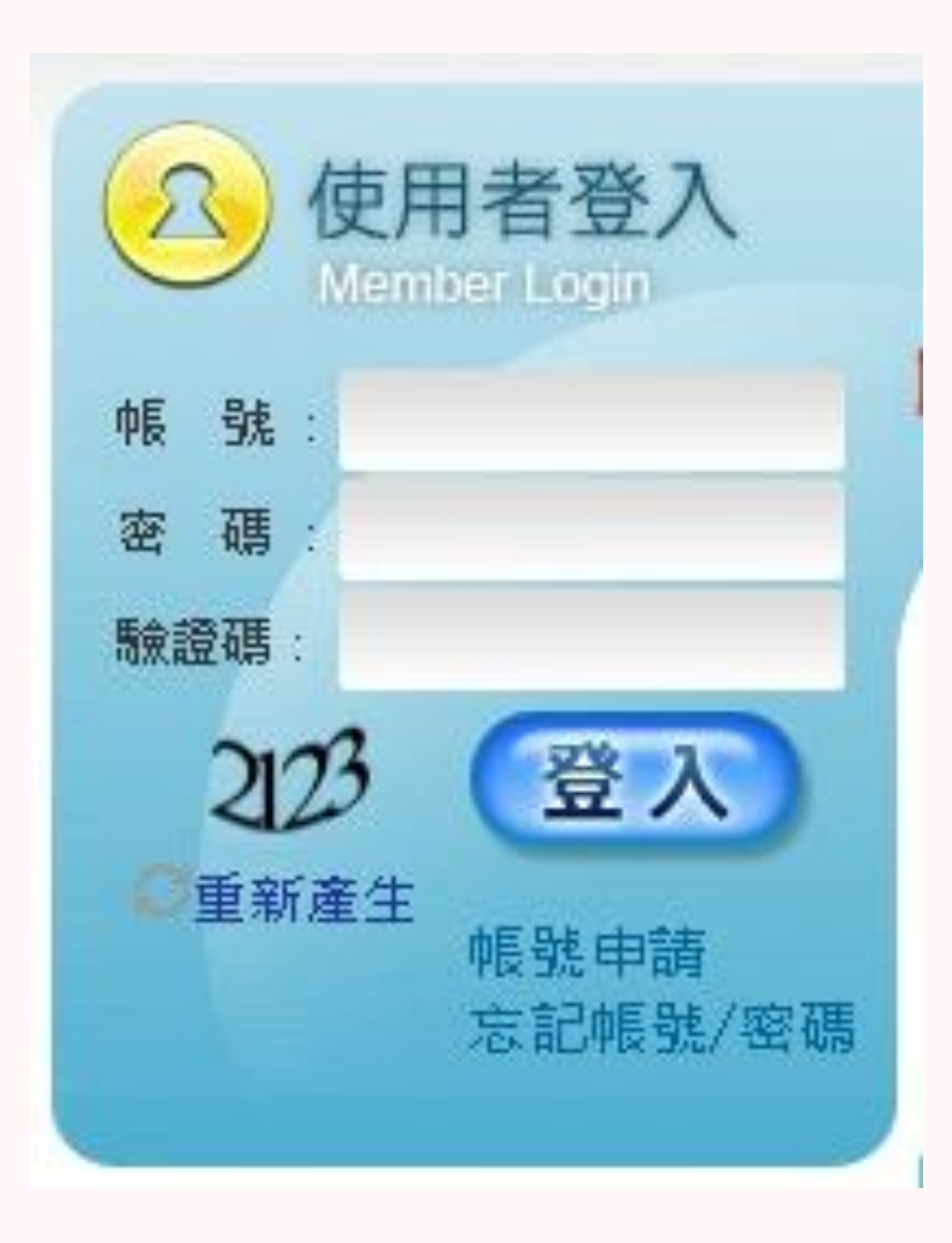

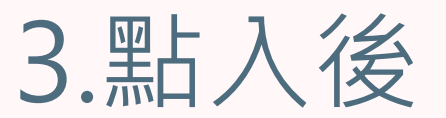

帳號與密碼:0033+學號

## 如果還是不能進入請聯絡職涯發展中心 沈賢進先生分機:3212

# **After Clicking**

Account and password:0033+student ID

if you still can't enter, please contact the

登入資料

Career Center Mr.Shen ext:3212

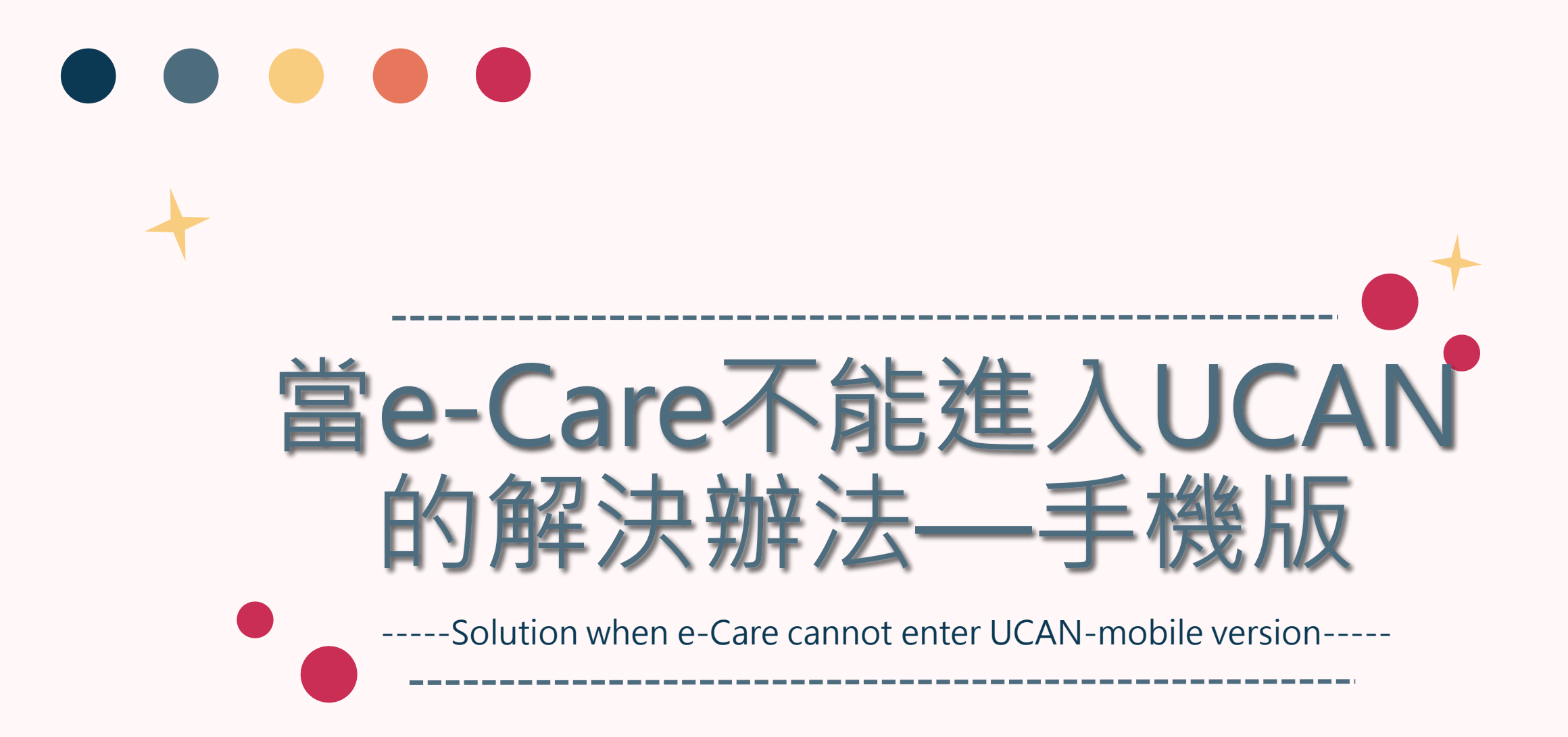

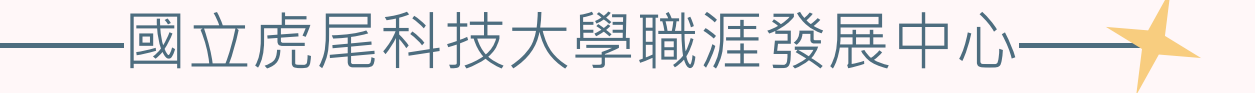

# 1.在搜索引擎上打"UCAN" Type UCAN on the search engine

### 搜索UCAN

| ∎∥遠傳電           | 電信 4G    |       | 下午1:01 | I   | Ő  | 79% 🔳 |
|-----------------|----------|-------|--------|-----|----|-------|
|                 |          | ê g   | oogle. | com |    | ₾     |
| ≡               |          | G     | oog    | e   |    | 賢進    |
| ٩               | ucan     |       |        |     |    | ×     |
| 全部              | 影片       | 購物    | 圖片     | 新聞  | 地圖 | 書籍    |
| <u></u>         | an.moe.e | du.tw |        |     |    |       |
| UCAN 大專院校就業職能平台 |          |       |        |     |    |       |

轉換電腦版網頁說明·申請帳號. UCAN 大專院校就業職 能平台. 使用者登入. 帳號. 密碼. LinkButton LinkButton. 切換電腦版.

您於 2020/11/15 造訪這個網頁。

大專校院就業職能平台

帳號申請

切換電腦版

認識UCAN

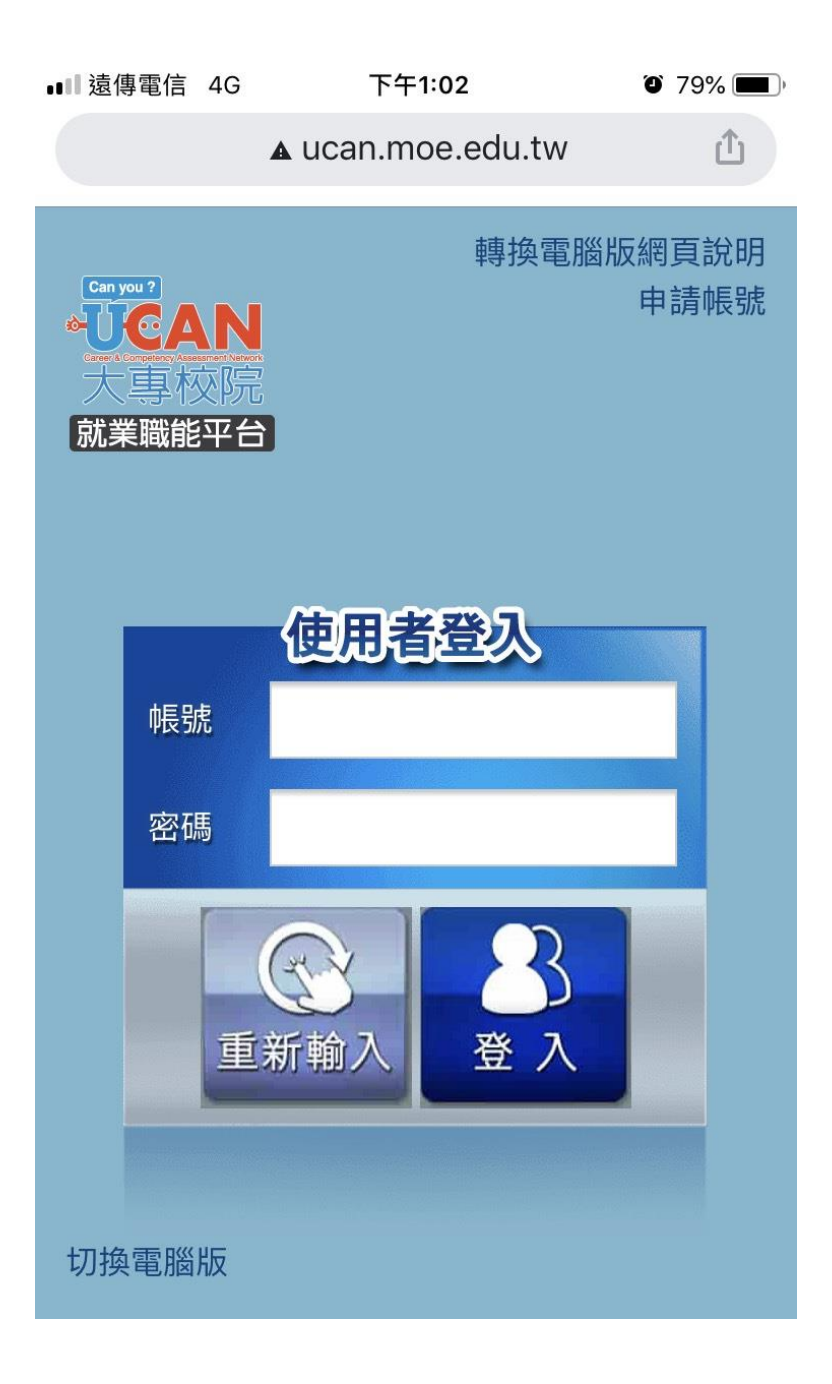

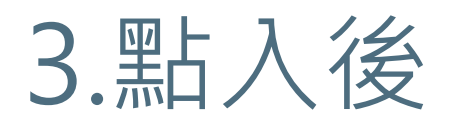

帳號與密碼:0033+學號

### 如果還是不能進入請聯絡職涯發展中心 沈賢進先生分機:3212

# **After Clicking**

Account and password:0033+student ID

if you still can't enter, please contact the

登入資料

Career Center Mr.Shen ext:3212

| ▲ucan.moe.edu.tw<br>▲ucan.moe.edu.tw<br>像開者                                                                                                    | ■■ 遠傳電信 4G 下午1:03 @ 79% ■ ) |                                | 1 法使命信 🧲           | <b>下</b> 在 2:57 |         |  |
|----------------------------------------------------------------------------------------------------|-----------------------------|--------------------------------|--------------------|-----------------|---------|--|
| <ul> <li>■ Canimoe.edu.tw</li> <li>■ Canimoe.edu.tw</li> <li>■ Canimoe.edu.tw<th>▲ ucan.moe.edu.tw</th><th></th><th>■■ 湿得電信 🌣</th><th>r+3.57</th><th>9 66% .</th></li></ul>                                                                                                    | ▲ ucan.moe.edu.tw           |                                | ■■ 湿得電信 🌣          | r+3.57          | 9 66% . |  |
| <ul> <li>★ 使用者</li> <li>● 算用</li> <li>● 算用</li></ul>                                                                                                    |                             |                                |                    | ucan.moe.edu.tw | Ш       |  |
| シシシ酸素 単 趣 探 索       Career interest exploration       操作説明.         シシ酸素 単 趣 探 索       アレクト・シーン・シーン・シーン・シーン・シーン・シーン・シーン・シーン・シーン・シーン                                                                                                    | ★ 使用者                       | 3.職業興趣探索                       | ·<br>UCAN<br>大専校防  | 就業職能平台          | Me      |  |
| <ul> <li></li></ul>                                                                                                    |                             | Career interest exploration    | 操作說明:              |                 |         |  |
| <ul> <li>● 一 一 一 一 一 一 一 一 一 一 一 一 一 一 一 一 一 一 一</li></ul>                                                                                                    |                             | ·                              | 按頁面下方              | 「下一頁」即可儲存當頁     | ē填答資料,  |  |
| <ul> <li>      W 場 共 通 職 能 診 斷  </li> <li>      W 場 業 職 能 診 斷  </li> <li>      Jig電腦版  </li> <li>      Or 換電腦版  </li> <li>      Or 換電  </li> <li>      Or 換電  </li> <li>      Or 換電  </li> <li>      Or 換電  </li> <li>      Or 換電  </li> <li>      Or 換  </li> <li>      Or 換  </li> <li>      Or 微  </li> <li>      Or 換  </li> <li>      Or 換  </li> <li>      Or 換  </li> <li>      Or 換   </li> <li>      Or 換   </li> <li>      Or 換   </li> <li>      Or 換   </li> <li>      Or 換         Or 換        Or 換        Or 換        Or 換        Or 換       Or 換        Or 換        Or 換        Or 換       Or 換        Or 換       Or 換       Or 換       Or 換       Or 換       Or 換       Or 換       Or 換       Or 換       Or 換       Or 換       Or 換       Or 換       Or 換       Or 換       Or 換       Or 換       Or 換       Or 換       Or 換       Or 換       Or 換       Or 換       Or 換</li></ul>                                                                                                    | ▲ 〒 職 業 興 趣 探 索             |                                | 若中途登出              | 可再次從未完成頁面進行     | <b></b> |  |
| <ul> <li>○ 職場共通職能診斷</li> <li>○ 事業職能診斷</li> <li>○ 小康電腦版</li> <li>○ 小康電腦版</li> <li>○ 自該生活中能時常注意愛惜地球自然資源</li> <li>○ 自該生活中能時常注意愛惜地球自然資源</li> <li>○ 「該」 (該」)</li> <li>○ 自該生活中能時常注意愛惜地球自然資源</li> <li>○ 意味美術的活動</li> <li>○ ○ ○ ○ ○ ○</li> <li>○ ○</li> <li>○ ○</li> <li>○ ○</li> <li>○ ○</li> <li>○ ○</li> <li>○</li> <li></li></ul> |                             |                                | Part I你喜歡          |                 |         |  |
| <ul> <li>● 職場 先通職能診斷</li> <li>● 職業職能診斷</li> <li>● 小方法 (加)</li> <li>● 小方法 (加)</li> <li>● 日常生活中能時常注意愛惜地球自然資源</li> <li>3 □ 約魚或打獵等活動</li> <li>4 □ 實際參與保護環境的活動</li> <li>5 □ 不論天氣如何都喜歡在戶外活動</li> <li>6 □ 策劃、編預算與進行事件的記錄</li> <li>7 □ 依循規劃藍圖或聽從指導進行</li> </ul>                                                                                                    |                             |                                | 此單元共有              | [102種活動,請勾選妳喜   | 歡的項目(勾  |  |
| ※ 家 戦 能 診 断<br>功換電腦版                                                                                                    | 1                           |                                | 送數日个限<br>題日數:10    | 》。<br>)2題已完成0題  |         |  |
| <ul> <li>         ・単本のののののののでは、</li> <li>         ・単本のののののののののでは、</li> <li>         ・単本のののののののののでは、</li> <li>         ・単本のののののののののののののでは、</li> <li>         ・サントン・</li> <li>         ・サントン・</li> <li>         ・</li> <li>         ・</li><li>         ・&lt;</li></ul>                                                                                                    |                             |                                |                    |                 |         |  |
| <ul> <li>         ・・・・・・・・・・・・・・・・・・・・・・・・・・・・・</li></ul>                                                                                                    | <b>⑥</b> ~ 古                |                                | 1 🔲 觀              | 察生物如何生長與生存      |         |  |
| 切換電腦版 前面 Go directly to the test screen 5 □ 欠論天氣如何都喜歡在戶外活動 6 □ 策劃、編預算與進行事件的記錄 7 □ 依循規劃藍圖或聽從指導進行                                                                                                    |                             | 4.且按進八加測                       | 2 🗌 日              | 常生活中能時常注意愛惜     | 地球自然資   |  |
|                                                                                                    | 切场雷兴版                       |                                | 源                  |                 |         |  |
| Go directly to the test screen       4       □       實際參與保護環境的活動         5       □       不論天氣如何都喜歡在戶外活動         6       □       策劃、編預算與進行事件的記錄         7       □       依循規劃藍圖或聽從指導進行                                                                                                    | りの中国国家                      | 重田                             | 3 🔲 釣              | 魚或打獵等活動         |         |  |
| 5       □       不論天氣如何都喜歡在戶外活動         6       □       策劃、編預算與進行事件的記錄         7       □       依循規劃藍圖或聽從指導進行                                                                                                    |                             | Go directly to the test screen | 4 🗌 實              | 際參與保護環境的活動      |         |  |
| 6       □       策劃、編預算與進行事件的記錄         7       □       依循規劃藍圖或聽從指導進行                                                                                                    |                             | do directly to the test screen | 5 🔲 不論天氣如何都喜歡在戶外活動 |                 |         |  |
| 7 □ 依循規劃藍圖或聽從指導進行                                                                                                    |                             |                                | 6 🗌 策              | 劃、編預算與進行事件的     | 記錄      |  |
|                                                                                                    |                             |                                | 7 🗌 依              | 循規劃藍圖或聽從指導進     | 行       |  |

進入施測畫面

| →III 遠傳電信 4G 下午1:03 <sup>②</sup> 79% <b>■</b>                                                                                                    | )                                                | ∎∥遠傳電信 穼                                                                                                    | 下午 3:57                                                                           | <b>2</b> 66% <b>(</b>            |  |  |
|----------------------------------------------------------------------------------------------------|--------------------------------------------------|----------------------------------------------------------------------------------------------------|-----------------------------------------------------------------------------------|----------------------------------|--|--|
| ▲ ucan.moe.edu.tw                                                                                                    |                                                  |                                                                                                    | ● ucan.moe.edu.tw                                                                 | 仚                                |  |  |
| ★ 使用者 ⑦登出 ⑦登出 ○登出 ○世 ○世 ○世 ○世 ○世 ○世 ○世 ○世 ○世 ○世 ○世 ○世 ○世 ○世 ○世 ○世 ○世 ○世 ○世 ○世 ○世 ○世 ○世 ○世 ○世 ○世 ○世 ○世 ○世 ○世 ○世 ○世 ○世 ○世 ○世 ○世 ○世 ○世 ○世 ○世 ○世 ○世 ○世 ○世 ○世 ○世 ○世 ○世 | 5.職場共通職能<br>判斷<br>Common workplace functions     | していていたかいです。 していたのでは、 していたので、 していたので、 しいたので、 しいたので、 いいたので、 いいたので、 しいたので、 しいたので、 しいたので、 しいたので、 しいたので、 いいたので、 しいたので、 いいたので、 いいたので、 いいたので、 いいたので、 いいたので、 いいたので、 いいたので、 いいたので、 いいたので、 いいたので、 いいたので、 いいたので、 いいたので、 いいたので、 いいたので、 いいたので、 いいたので、 いいたので、 いいたので、 いいたので、 いいたので、 いいたので、 いいたので、 いいたので、 いいたので、 いいたので、 いいたので、 いいたので、 いいたので、 いいたので、 いいたので、 いいたので、 いいたの | 就業職能平台<br>志,代表從事各種不同的<br>志力,以下這個自我診斷<br>前對各項職場共通能力的<br>進行職涯規劃與學習準備                | 的職業類型都<br>所測驗,將幫<br>的具備程度,<br>青。 |  |  |
| <b>以</b> 職業英國休業<br><b>以</b> 職場共通職能診斷                                                                                                    | 6 百 接 谁 入 施 測                                    | 分數說明如下<br>1分表示:我<br>有困難。<br>2分表示:我                                                                                                    | 分數說明如下:<br>1分表示:我無法完成這件事情,且自認學習起來<br><mark>有</mark> 困難。<br>2分表示:我無法完成這件事情,可能努力學習可 |                                  |  |  |
| <b>愛 專 業 職 能 診 斷</b><br><sup>切換電腦版</sup>                                                                                                    | O.直反定八加水<br>畫面<br>Go directly to the test screen | 以元成。<br>3分表示:我<br>能做好。<br>4分表示:我<br>5分表示:我                                                                                                    | : 我無法完成這件事情,但是努力學<br>: 我可以將這件事情完成,但還能改<br>: 我可以將這件事情做得非常好。                        |                                  |  |  |
|                                                                                                    |                                                  | 操作說明:<br>按頁面下方<br>若中途登出可<br>作答情況: ē                                                                                                    | 「下一頁」即可儲存當頁<br>]再次從未完成頁面進行<br>己完成 0 / 54題                                         | ē填答資料,<br>ī填答。                   |  |  |

進入施測畫面

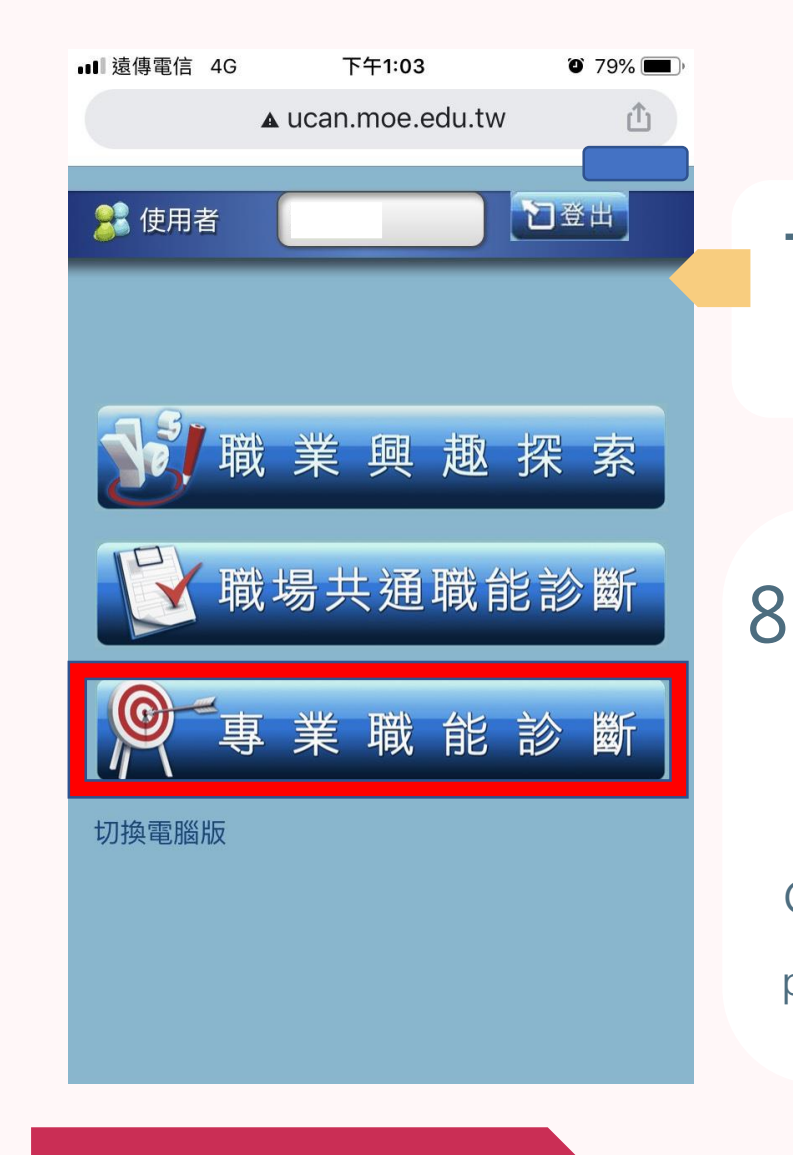

進入施測畫面

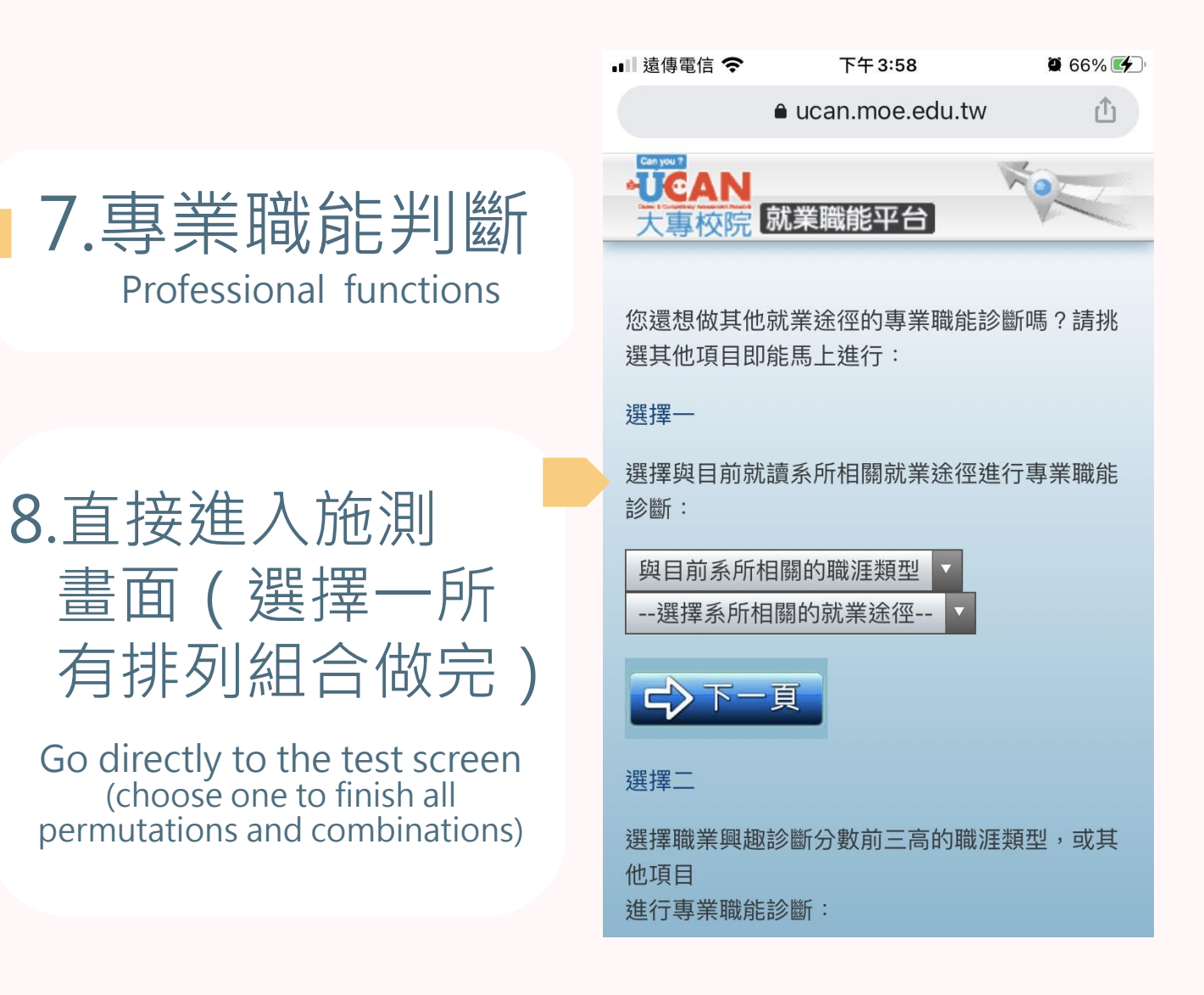